Journal of Yancheng Institute of Technology (Natural Science)

Vol.15 No.4 Dec. 2002

# 硬盘分区的显示与隐藏

### 邵洪成

#### (盐城工学院计算中心,江苏盐城 224003)

摘 要:由于病毒或计算机操作人员的误操作,安装的软件与数据很容易遭到破坏。采用修改 Windows 中的注册表和修改分区表中的系统标志两种方法,将重要的分区隐藏起来,使操作者无法访问该分区,从而达到保护软件与数据的安全。

关键词 :分区 ; 显示 ; 隐藏 ; Windows ; 注册表 中图分类号 :TP316 文献标识码 :A

随着计算机的普及,越来越多的人使用计算 机来工作、学习、娱乐等,由于病毒与操作者的误 操作,很容易破坏计算机硬盘中的软件与数据,严 重的会导致计算机不能正常工作,由此可见硬盘 中的软件与数据的安全性显得非常重要。如何有 效的保护安装的软件及其数据的安全性呢?一是 备份软件与数据;二是安装硬件保护卡,笔者现介 绍另一种较为有效的方式,隐藏分区。

通常可将硬盘分成若干个分区,如至少3个 分区(C、D、E)。C分区安装所有需要使用的软 件,D分区供用户存入数据,E分区作为软件备份 分区。比如用 GHOST等软件将C分区的软件生 成镜像文件,放在E分区,这样一旦C分区遭到 破坏,可以通过E分区的镜像文件还原C分区 (具体操作方法可参考有关GHOST使用手册)。 如果E分区也遭破坏,则镜像的意义就不大了。 笔者认为隐藏E分区是一个比较有效的方法。

下面介绍两种方式来隐藏 E 分区。 1 通过修改 Windows 中的注册表来隐藏 E 分区

大家都知道,在 Windows 中访问某一个驱动 器是通过"我的电脑"或"资源管理器"来实现的。 如果在"我的电脑"或"资源管理器"中隐藏了该驱 动器的图标,一般用户就无法访问该驱动器了。 隐藏驱动器只需在注册表<sup>[1]</sup>中打开 HKEY – CUR-RENT – USER \ Software \ Microsoft \ Windows \ 文章编号:1671-5322(2002)04-0056-03

CurrentVersion \ Policies \ Explorer 分支,在此分支 下新建一个 NoDrives 的二进制键值名 NoDrives 键 值为4个字节。每个字节的每一位就对应于一个 盘符(A~Z),即第一个字节(每一个字节用八位 二进制表示)代表了从 A 到 H 的八个驱动器,即 01(十六进制,下同)表示A驱动器,其对应的二 进制为 0000 0001、02 表示 B 驱动器,其对应的二 进制为0000 0010、04 表示 C 分区 ,其对应的二进 制为0000 0100、08 表示 D 分区,其对应的二进制 为0000 1000、10 表示 E 分区,其对应的二进制为 0001 0000、20 表示 F 分区,其对应的二进制为0010 0000、40 表示 G 分区,其对应的二进制为0100 0000、80 表示 H 分区,其对应的二进制为1000 0000。依此类推,第二个字节代表 I 到 P;第三个 字节代表 Q 到 X ;第四个字节代表 Y 和 Z。下面 介绍具体的隐藏分区的操作方法。

先启动注册表编辑器,用鼠标单击"开始"按钮打开"开始"菜单,单击开始菜单里的"运行", 在"运行"对话框中输入 REGEDIT,单击"确定"按钮,打开注册表编辑器窗口<sup>[2]</sup>,如图1所示。

然后进入 HKEY-CURRENT-USER \ Software \ Microsoft \ Windows \ CurrentVersion \ Policies \ Explorer 分支中,在右窗口中新建一个二进制值 的键值名" NoDrives"(其操作步骤如下:编辑→新 建→二进制值,出现"新值 #1"临时名,输入 NoDrives,再按回车键即可),它对应的键值为

作者简介的洪成(1968-),男、江苏盐城人、盐城工学院讲师。

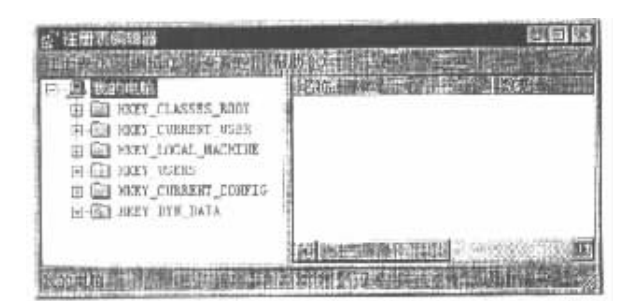

#### 图 1 注册表编辑器窗口

#### Fig.1 Editor window of register table

"10000000"(其操作步骤如下:在右窗口中双击 "NoDives"打开编辑二进制值对话框,在该对话 框中输入 10000000,单击确定按钮即可,注意 10000000 是十六进制 表示 4 个字节 其中第一个 字节 10 表示 E 盘 ) 如图 2 所示。然后关闭注册 表编辑器 重新启动计算机后 打开"我的电脑"或 "资源管理器",会发现 E 盘的图标就看不到了。 用这种方法可以隐藏硬盘的盘符,以此用来保护 文件资源。另外,同样使用这个方法可以同时隐 藏若干个驱动器的图标,如:当它的键值为 "05000000"时,可隐藏A盘和C盘;其中 "05000000"的值就是"01000000"A 盘与"04000000" C 盘相加得来的,又如'09000000'可隐藏 A 盘与 D 盘。"11000000"可隐藏 A 盘与 E 盘。将所要隐藏 的磁盘驱动器所对应的键值按十六进制相加赋值 给" NoDrives " 这样 就可以在"我的电脑"或"资源 管理器"内隐藏起所要隐藏的驱动器。又如要隐 藏 A 盘、C 盘与 D 盘 ,则将" 0D000000 "赋值给 "NoDrives"。如果要访问已经隐藏的盘,可以在注 册表编辑器3]上述分支的右窗口中删除二进制键 值名"NoDrives",关闭注册表编辑器,重新启动计 算机即可 ,当然还有更简便的方法 ,这里就不作介 绍了。

2 通过修改分区表中的系统标志来隐藏 E 分区

硬盘分区表中每个分区用 16 个字节来表示, 其中第 5 个字节就是分区表中的系统标志,系统 标志 01H 表示基本 DOS 分区,FAT 表项为 12 位, 04H 表示基本 DOS 分区,FAT 表项为 16 位,06H 表示基本 DOS 分区容量大于 32M,0B 表示基本 DOS 分区,FAT 表项为 32 位,05H 或 0FH 表示扩 展 DOS 分区,FFH 表示非 DOS 分区(Table)等,即 将要隐藏的 DOS 分区改为非 DOS 分区,从而达到 隐藏分区的局物据 那么,如何查找和修改硬盘分

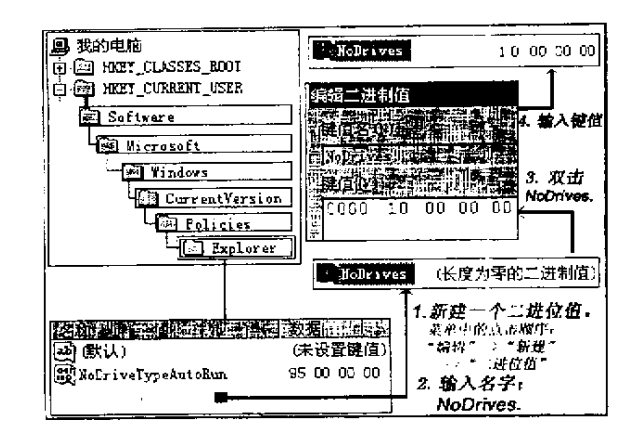

#### 图 2 编辑相应键值

Fig.2 Edit corresponding key assignments 区表呢?这可以用调试程序 DEBUG,具体操作如 下(最好用系统软盘启动):

在 DOS 方式下,键入 DEBUG

- A100 – MOV DX ,0080 – MOV CX ,0001
- MOV BX 0200
- MOV AX Ø201
- INT 13
- INT 20
- ^C

$$-G = 100$$

– D380

通过上述操作,读出硬盘的分区表,主要数据 如下:

80 01 01 00 <u>0B</u> EF BF A5 3F 00 00 00 21 6C 9C 00

00 00 81 A6 <u>OF</u> EF BF 5E 60 6C 9C 00 90 1E C8 01

其中第一行信息为基本 DOS 分区信息,第二 行信息为扩展 DOS 分区信息,各字节的含义如 下:

第1字节80为活动分区指示(可以引导操作 系统),

> 00 为非活动分区指示(不可以引导 操作系统);

第2至4字节为分区起始地址;

第5字节为系统标志(上述分区表中加下划 线的数据);

第6至8字节为分区终止地址;

第9至12字节为相对扇区数;

### 第13至16字节为分区大小。

如果用 DEGUG 中的 E 命令修改扩展 DOS 分 区的系统标志 OF( 或 05 )为非 DOS 分区的系统标 志 FF ,然后用 E 命令修改 AH 中的 02 为 03 ,即将 上述程序代码中的相应行 MOV AX ,0201 改为 MOV AX ,0301 ,然后再用 G = 100 执行这个程序 , 就能将修改后的结果写回硬盘 ,重新启动计算机 , 扩展分区就全部隐藏起来了 ,而且不可访问。如 果只想隐藏 E 分区 ,不隐藏 D 分区 ,那么可将上 述代码段中的相应行 MOV CX ,0001 改为 MOV CX A681 ,然后再用 G = 100 执行这个程序 ,再次读出 如下数据:

00 01 81 A6 <u>0B</u> EF 7F 4B 3F 00 00 00 21 6C 9C 00

00 00 41 4C 05 EF BF 5E 60 6C 9C 00 30 B2 2B

#### 参考文献:

[1] Peter Norton. 中文 Windows98 管理手册 M]. 北京: 机械工业出版社, 1999.

[2] 刘加明.学习使用中文 Windows95 M].北京:人民邮电出版社,1997.

[3] Richard Mansfield. Windows95 使用大全[M]. 北京:机械工业出版社,1997.

## How to Show and Hide partition of Hard Disk

#### SHAO Hong-cheng

(Computer Center of Yancheng Institute of Technology Jiangsu Yancheng 224003 , China)

Abstract The installed software and data are easily damaged because of virus or operators 'mistakes. This paper uses the register table in the windows and systematic symbol in the partition table to hide the important so that the operators will fail to visit this partition to prefect the software and data.

Keywords partition ; show ; hide ; windows ; register table

#### (上接第18页)

### The Design of Virtual Function Generator with Labview

#### PANG Wei-zi

(Department of Electrical Engineering of Yancheng Institute of Technology Jiangsu Yancheng 224003 , China )

Abstract :In this paper, the basic principle and the design method of a virtual function generator is introduced, which is developed using the graph programming language "LabVIEW". The function of this function generator and process of development are detailed. Keywords :Virtual Instrument ; Function Generator ; Graphical Programming ; LabVIEW

01

用同样的方法再将 DOS 分区的系统标志 05 (或 0F)改为非 DOS 分区的系统标志 FF,再将结 果写回硬盘,重新启动计算机,D 分区可以正常访 问,而 E 分区不能正常访问,也就是 E 分区被隐 藏了。如果要访问隐藏的分区,只需将分区表中 相应的系统标志由 FF 再改为相应的 05(或 0F)即 可。

3 结语

以上两种方法都能很好的隐藏镜像文件分 区,使得操作者无法访问隐藏的分区,从而达到保 护相应分区上镜像文件的安全性,一旦C分区上 的软件遭到破坏,很容易通过隐藏分区上的镜像 文件来还原C分区。